# Wellness Screening at LabCorp Online Scheduling Instructions

## Personal Health Assessment (PHA)

| 1 |  |
|---|--|

#### Go to careatc.com/patients

Login with your username and password. Users without login credentials, select "**New Here? Activate your account!**" and follow the prompts to verify your identity and set up your account.

#### Scheduling Your PHA Appointment

In the next menu screen select **Personal Health Assessment (PHA) Scheduling** (A). If eligible to schedule your PHA at an outside lab facility, select **"At Another Location**" (B), then choose **"LabCorp**" (C).

#### LabCorp

Select "LabCorp" and you will be redirected to the LabCorp website for scheduling at a nearby location.

| My Care                                                                                                    |                                                                                                    |                                                                             |
|----------------------------------------------------------------------------------------------------|----------------------------------------------------------------------------------------------------|-----------------------------------------------------------------------------|
| Telemedicine<br>Talk to a medical professional                                                                                                    | right now. Live 24/7 telemedicine visits.                                                                                                   |                                                                             |
| HealthPassport**<br>Earn rewards by participating                                                                                                    | g in your company's wellness program. Enter fitness data, track your p                                                                      | progress, and challenge others in friendl                                   |
| Schedule an Appointment<br>Need to see your CareATC® r                                                                                                    | t<br>www.ider2.Schedule an appointment online 24 hours, 7 days a week fo                                                                    | or you or a family member.                                                  |
| Complete your questionnaire,                                                                                                    | nent (PHA) Scheduling<br>, schedule a PHA draw appointment, and view previous to duled a                                                    | appointments.                                                               |
| Find a CareATC® Location<br>Click here to find out which Care                                                                                               | ATC locations are nearest to you. List is provided according to patien                                                                      | at elicibility.                                                             |
|                                                                                                    |                                                                                                    |                                                                             |
|                                                                                                    |                                                                                                    |                                                                             |
| Pha / Draw Location Profession                                                                                                    |                                                                                                    |                                                                             |
| Phil / Dave Location Preference                                                                                                    | you like to complete your Personal Health Asse                                                                                              | ssment <sup>2</sup>                                                         |
| He / See Loader Helenes<br>How would y<br>At an On-Site Event                                                                                               | you like to complete your Personal Health Asser                                                                                             | ssment?<br>Q<br>At Another Location                                         |
| Pte / trav Loaden Indexess<br>How would y<br>At an On-Site Event<br>IT attled a daw at a scheduld on-site event.                                            | you like to complete your Personal Health Asse<br>ICI<br>At The Clinic<br>IT go to a CawATC Crite for my daw.                               | SSmon12<br>At Another Location<br>If go to an outside facility for my dam.  |
| Hay Jose Looken Hellenes<br>How would y<br>At an On-Sille Event<br>IT attend a daw at a schedeled on site event.                                            | you like to complete your Personal Health Assee                                                                                             | SSMENT2<br>At Another Location<br>Π'βρi to an outside facility for my draw  |
| Hay Jose Looken Hellense<br>How would s<br>At an On-Site Event<br>IT attend a daw at a scheduled on site event.                                             | you like to complete your Personal Health Asser<br>Lin<br>At The Clinic<br>Ifigeto a CareNTC Clinic for my draw.                            | At Another Location<br>Tigo to an outside facility for my draw.             |
| Har / Stee Locator Helenon<br>At an On-Site Event<br>IT attend a daw at a scheduld on site event.<br>Home / SiegelTha / Daw Locator Perference.             | you like to complete your Personal Health Asse<br>ATThe Clinic<br>Tiget to a Carent C Cline for my dear<br>Which outside facility would you | At Another Location<br>Trigo tain outside facility for my daw.              |
| Pay Jose Looden Hoffener<br>How would s<br>At an On-Site Event<br>IT attend a daw at a scheduld on site event.                                              | you like to complete your Personal Health Asser<br>A The Clinic<br>Tiget to a Carett Clinic formy down<br>Which outside facility would you  | SSIMENT?<br>At Another Location<br>Trigo ta an outside facility for my daw. |
| Hay Jose Looken Herkense<br>How would s<br>At an On-Site Event<br>IT attend a daw at a scheduld on site event.<br>Home / Singliffur / Daw Locaton Pedreves. | you like to complete your Personal Health Asser<br>ATThe Clinic<br>Tiget to a Caust C Clinic formy down<br>Which outside facility would you | SSIMENT?<br>At Another Location<br>Trigo ta an outside facility for my daw. |

Care

New Here? Activate your account!

eed help? Call us at 800.993.8244

ATC. Inc. All right

Forgot your usern

I've Been Here Before

#### **Getting Your PHA Results**

Within 48 hours, view your PHA results and personalized PHA Live video on the CareATC app or online at www.careatc.com/patients.

If you opt for a paper booklet, your results will arrive by U.S. mail within 2 weeks.

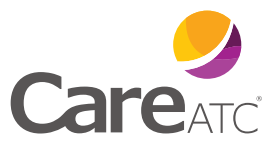

### Questions? 800.993.8244